## Kalkulation in der Leistungsplanung

Sie haben in der Leistungsplanung die Möglichkeit, die Dauer und die Erlöse der jeweiligen Einsätze vorab zu kalkulieren.

## Lösungsweg

## Dauer der Leistung anpassen

- 1. Öffnen Sie den Menüpunkt *Verwaltung / Verordnung u. Aufträge* und öffnen Sie bitte die Ansicht Wochenplanung für die aktuelle Leistungsplanung.
- 2. Sie sehen dort Ihre bereits geplanten Einsätze mit Anzahl und Einsatzbeginn.
- Setzen Sie nun den Haken bei "Dauer". Die Ansicht vergrößert sich.
- 4. Im Bereich "Stammtour" können Sie die Stammtour für den Einsatz zuordnen.
- 5. Hinter der Bezeichnung "Anzahl" ist nun ein weiteres Feld eingeblendet, das die Minuten anzeigt, die für eine Einheit der Leistung hinterlegt sind. Diese Hinterlegung nehmen Sie im L eistungskatalog standardmäßig vor. Sie können in der Leistungsplanung jedoch eine abweichende Minutenanzahl in das Feld eintragen.
- 6. In der Spalte darunter wird Ihnen die Einsatzdauer inklusive der Fahrtzeit ausgewiesen.

| Planu  | ng der Einsätze und L | eistun  | igen          |                            | Ansi  | cht: | 🔘 v   | roche | nwei  | se (  | ) zyk | lisch |       |           | Daue  | <i>'</i> O | Kalku | ılati |
|--------|-----------------------|---------|---------------|----------------------------|-------|------|-------|-------|-------|-------|-------|-------|-------|-----------|-------|------------|-------|-------|
| Einsät | ze / Leistungen       |         |               |                            | Mor   | itag | Dier  | stag  | Mitt  | woch  | Donn  | erst. | Frei  | itag      | Sam   | stag       | Sonr  | ntag  |
| ~ Ei   | nsatz Früh            |         | Eir           | Stammtour:<br>nsatzbeginn: | 08:00 |      | 08:00 |       | 08:00 | 0     | 08:00 |       | 08:00 | ) <u></u> | 08:00 |            | 08:00 |       |
| Abkzg. | Bezeichnung           |         | Von           | Bis                        | Anz.  | Min. | Anz.  | Min.  | Anz.  | Min.  | Anz.  | Min.  | Anz.  | Min.      | Anz.  | Min.       | Anz.  | Mir   |
| B26.2  | Verabr. v. Medikamer  | n€      | 01.11.2023    | 3 30.11.2023               | 1     | 3    | 1     | 3     | 1     | 3     | 1     | 3     | 1     | 3         | 1     | 3          | 1     | 3     |
| LK22   | Zubereitung Hauptma   | l€      | 01.11.2023    | 3 30.11.2023               | 1     | 27   | 1     | 27    | 1     | 27    | 1     | 27    | 1     | 27        | 1     | 27         | 1     | 27    |
|        | Einsatzda             | uer ink | kl. Fahrzeit: | 210,0 Min.                 | 30,   | 0 M. | 30    | ,0 M. | 30    | ,0 M. | 30    | 0 M.  | 30    | ,0 M.     | 30    | ,0 M.      | 30,   | ,0 N  |
| V Ei   | nsatz Mittag          |         | Eir           | Stammtour:<br>nsatzbeginn: | 12:00 |      | 12:00 |       | 12:00 | ))    | 12:00 |       | 12:00 |           | 12:00 | ) <b></b>  | 12:00 |       |
| Abkzg. | Bezeichnung           |         | Von           | Bis                        | Anz.  | Min. | Anz.  | Min.  | Anz.  | Min.  | Anz.  | Min.  | Anz.  | Min.      | Anz.  | Min.       | Anz.  | Mir   |
| LK20   | Voratseinkauf         | €       | 01.11.2023    | 3 30.11.2023               | 1     | 15   | 1     | 15    | 1     | 15    | 1     | 15    | 1     | 15        | 1     | 15         | 1     | 15    |
|        | Einsatzda             | uer ink | kl. Fahrzeit: | 105,0 Min.                 | 15,   | 0 M. | 15    | ,0 M. | 15    | ,0 M. | 15    | ,0 M. | 15    | ,0 M.     | 15    | ,0 M.      | 15,   | ,0 N  |
| V Ei   | nsatz Abend           |         | Eir           | Stammtour:<br>nsatzbeginn: | 18:00 |      | 18:00 |       | 18:00 |       | 18:00 |       | 18:00 | )         | 18:00 | )          | 18:00 |       |
| Abkzg. | Bezeichnung           |         | Von           | Bis                        | Anz.  | Min. | Anz.  | Min.  | Anz.  | Min.  | Anz.  | Min.  | Anz.  | Min.      | Anz.  | Min.       | Anz.  | Mir   |
| LK21   | Besorgung             | €       | 01.11.2023    | 3 30.11.2023               | 1     | 9    | 1     | 9     | 1     | 9     | 1     | 9     | 1     | 9         | 1     | 9          | 1     | 9     |
| LK30   | Pflegerische Betreuur | h,€     | 01.11.2023    | 3 30.11.2023               | 1     | 15   | 1     | 15    | 1     | 15    | 1     | 15    | 1     | 15        | 1     | 15         | 1     | 15    |
|        | Einsatzda             | uer ink | kl. Fahrzeit: | 168,0 Min.                 | 24    | 0 M. | 24    | ,0 M. | 24    | ,0 M. | 24    | 0 M.  | 24    | ,0 M.     | 24    | ,0 M.      | 24    | ,0 N  |

|                                                                                                    | r Einsätz                                                                                                    | ze ei                                                                                                    | nble                                                                                                    | enc                                                                                             | den                                                                                                    |                                                                                           |                                                                                                    |                                                                         |                                                                                                    |                                                                                                    |           |
|----------------------------------------------------------------------------------------------------|----------------------------------------------------------------------------------------------------|----------------------------------------------------------------------------------------------------|----------------------------------------------------------------------------------------------------|-------------------------------------------------------------------------------------------------|----------------------------------------------------------------------------------------------------|-------------------------------------------------------------------------------------------|----------------------------------------------------------------------------------------------------|-------------------------------------------------------------------------|----------------------------------------------------------------------------------------------------|----------------------------------------------------------------------------------------------------|-----------|
| <ol> <li>Setzer<br/>ebenfa</li> <li>Zusätz<br/>und Ki</li> <li>Die rei</li> <li>Die ko<br/>Grund</li> <li>Als Er</li> <li>Mu und</li> </ol> | n Sie nun<br>alls geset<br>tlich zu d<br>osten für<br>inen Erlös<br>osten erre<br>einstellur<br>gebnis sil                                            | i den<br>zt. D<br>en A<br>den<br>se er<br>echno<br>ngen<br>nd di<br>eich                                                                                                    | Hal<br>nga<br>Eins<br>rgeb<br>en s<br>, in<br>ie ta                                                                    | ker<br>Iber<br>satz<br>ben<br>sich<br>der<br>atsä                                               | n be<br>icht<br>n un<br>z eir<br>sich<br>aus<br>Qu<br>ichli<br>sich                                                                               | i "K<br>ver<br>nge<br>n ar<br>s de<br>alif<br>ch                                          | (alk<br>rgrö<br>de<br>ble<br>us o<br>en h<br>ikat<br>kall                                                    | ulat<br>oßer<br>nde<br>nde<br>den<br>ninte<br>culie                     | tion'<br>nsic<br>et ur<br>hin<br>erle<br>ode<br>erte                                                | Der Haken für "Dauer" wird automatisch<br>h.<br>t für die Dauer werden Ihnen noch die Er<br>gegengerechnet.<br>erlegten Preisen für die Leistungen.<br>ten kalkulatorischen Stundensätzen in der<br>r den Stammdaten der Mitarbeiter.<br>Erlöse für einen Einsatz.<br>e Gesamtkalkulation für alle verplanten F | lös<br>en |
| auf eir                                                                                                    | eren Blick                                                                                                    |                                                                                                    | uei                                                                                                    |                                                                                                 | 31011                                                                                                    |                                                                                           | nue                                                                                                    | 110                                                                     |                                                                                                    |                                                                                                    |           |
| Planung der Eine                                                                                                    | ätze und Leistungen                                                                                                    |                                                                                                    | Ansicht: (                                                                                                    | wochen                                                                                          | weise O                                                                                                    | zyklisch                                                                                  | <b>2</b>                                                                                                    | Davier 🗹                                                                | Kalkulatio                                                                                          |                                                                                                    |           |
| <ul> <li>Einsetz Früh</li> </ul>                                                                                                    |                                                                                                    | Stammtour:                                                                                                    |                                                                                                    |                                                                                                 |                                                                                                    | a. marat                                                                                  |                                                                                                    | - anne dg                                                               | -u-rag                                                                                              |                                                                                                    |           |
| Abkzg. Bezeichn                                                                                                    | Ei<br>ung Von                                                                                                    | Bis A                                                                                                    | 08:00 - 0<br>Anz. Min. Ai                                                                                              | 18:00 - (<br>inz. Min. )                                                                        | 08:00 🟮 0<br>Anz. Min. A                                                                                                    | 8:00                                                                                      | 08:00<br>Anz. Min.                                                                                           | 08:00                                                                   | 08:00 -                                                                                             |                                                                                                    |           |
| B26.2 Verabr.v.<br>1822 Zuberein                                                                                                    | Medikament € 01.11.202                                                                                                    | 3 30.11.2023                                                                                                    | 1 3                                                                                                    | 1 3                                                                                             | 1 3                                                                                                    | 1 3                                                                                       | 1 3                                                                                                    | 1 3                                                                     | 1 3                                                                                                 |                                                                                                    |           |
|                                                                                                    | Finsatzdauer inkl. Fabrzeit                                                                                                    | 210,0 Min.                                                                                                    | 30,0 M.                                                                                                    | 30,0 M.                                                                                         | 30,0 M.                                                                                                    | 30,0 M.                                                                                   | 30,0 M.                                                                                                    | 30,0 M.                                                                 | 30,0 M.                                                                                             |                                                                                                    |           |
|                                                                                                    |                                                                                                    |                                                                                                    |                                                                                                    |                                                                                                 |                                                                                                    |                                                                                           |                                                                                                    |                                                                         |                                                                                                    |                                                                                                    |           |
| Kalkulation                                                                                                    | Eriöse:<br>- Kosters                                                                                                    | 193,89 €<br>0,00 €                                                                                                    | 26,57 €<br>0,00 €                                                                                                    | 26,57 €<br>0,00 €                                                                               | 26,57 €<br>0,00 €                                                                                                    | 26,57 €                                                                                   | 26,57 €<br>0,00 €                                                                                            | 30,52 €                                                                 | 30,52 €<br>0,00 €                                                                                   |                                                                                                    |           |
| Kalkulation:                                                                                                    | Erlöse:<br>- Koster:<br>= Ergebnis:                                                                                                    | 193,89 €<br>0,00 €<br><b>193,89 €</b>                                                                                                    | 26,57 €<br>0,00 €<br>26,57 €                                                                                           | 26,57 €<br>0,00 €<br>26,57 €                                                                    | 26,57 €<br>0,00 €<br>26,57 €                                                                                                    | 26,57 €<br>0,00 €<br>26,57 €                                                              | 26,57 €<br>0,00 €<br>26,57 €                                                                                 | 30,52 €<br>0,00 €<br>30,52 €                                            | 30,52 €<br>0,00 €<br>30,52 €                                                                        |                                                                                                    |           |
| Kalkulation:                                                                                                    | Eriöse:<br>- Koster:<br>= Ergebnis:<br>& El                                                                                                    | 193,89 €<br>0,00 €<br><b>193,89 €</b><br>Stammtour:<br>insatzbeginn:                                                                                                    | 26,57 €<br>0,00 €<br>26,57 €                                                                                           | 26,57 €<br>0,00 €<br>26,57 €                                                                    | 26,57 €<br>0,00 €<br>26,57 €<br>12:00 1                                                                                                    | 26,57 €<br>0,00 €<br>26,57 €                                                              | 26,57 €<br>0,00 €<br>26,57 €                                                                                 | 30,52 €<br>0,00 €<br>30,52 €                                            | 30,52 €<br>0,00 €<br>30,52 €                                                                        |                                                                                                    |           |
| Kalkulation<br>V Einsetz Mitt<br>Ablog, Bezeichn<br>U20 Vorsteein                                                                           | Eriöse:<br>- Koster:<br>= Ergebnis:<br>NS Ei<br>ng Von<br>auf € 01.11.202                                                                             | 193,89 €<br>0,00 €<br>193,89 €<br>Stammtour:<br>insatzbeginn:<br>Bis<br>3 30.11.2023                                                                                                    | 26,57 €<br>0,00 €<br>26,57 €<br>12:00 - 1:<br>4nz. Min. Ai<br>1 15                                                     | 26,57 €<br>0,00 €<br>26,57 €<br>200                                                             | 26,57 €<br>0,00 €<br>26,57 €<br>12.00 1<br>Anz. Min. A<br>1 15                                                                                    | 26,57 €<br>0,00 €<br>26,57 €<br>12:00                                                     | 26,57 €<br>0,00 €<br>26,57 €<br>12:00 -                                                                      | 30,52 €<br>0,00 €<br>30,52 €<br>12:00 -                                 | 30,52 €<br>0,00 €<br>30,52 €<br>12.00<br>Anz. Min.<br>1 15                                          |                                                                                                    |           |
| Kalkulation<br>C Einsatz Mitt<br>Ablag, Bezeichn<br>UCO Voratsein                                                                           | Eriöse:<br>– Kosserc<br><b>= Ergebnis:</b><br>NS Ei<br>ing Von<br>auf € 01.11.202:<br>Einsatzdauer inkl. Fahrzeit:                                    | 193,89 €<br>0,00 €<br>193,89 €<br>Stammtour:<br>Insatzbeginn:<br>8 is<br>3 30.11.2023<br>105,0 Min.                                                                                                    | 26,57 €<br>0,00 €<br>26,57 €<br>12:00 11<br>4nz, Min, Ar<br>1 15<br>15,0 M.                                            | 26,57 €<br>0,00 €<br>26,57 €<br>2.00                                                            | 26,57 €<br>0,00 €<br>26,57 €<br>12:00 — 1<br>Anz, Min, A<br>1 15<br>15,0 M.                                                                       | 26,57 €<br>0,00 €<br>26,57 €<br>12:00<br>Inz. Min.<br>1 15<br>15,0 M.                     | 26,57 €<br>0,00 €<br>26,57 €<br>12:00                                                                        | 30,52 €<br>0,00 €<br>30,52 €<br>12:00 —<br>Anz. Min.<br>1 15<br>15,0 M. | 30,52 €<br>0,00 €<br>30,52 €<br>12:00<br>Anz. Min.<br>1 15<br>15,0 M.                               |                                                                                                    |           |
| Kalkulation:<br>C Einistz Mitt<br>Abizg, Bezeichn<br>UGO Vorstein<br>Kalkulation:                                                           | Eriõee<br>- Kosterc<br><b>- Ergebnis:</b><br>NS Ei<br>Ing Von<br>Isuf € 01.11.2022<br>Einsatzdauer inkl. Fahrzeit:<br>Eriöse:<br>- Kosterc            | 193,89 €<br>0,00 €<br><b>193,89 €</b><br>Stammtour:<br>Insatzbegint:<br>8is A<br>3 30.11.2023<br>105,0 Min.<br>12,74 €<br>0,00 €                                                                            | 26,57 €<br>0,00 €<br>26,57 €<br>12:00 11<br>4nz, Min, Ar<br>1 15<br>15,0 M.<br>12,74 €<br>0,00 €                       | 26,57 €<br>0,00 €<br>26,57 €<br>200                                                             | 26,57 €<br>0,00 €<br>26,57 €<br>12:00 1<br>Anz, Min, A<br>1 15<br>15,0 M.<br>0,00 €<br>0,00 €                                                     | 26,57 €<br>0,00 €<br>26,57 €<br>12:00<br>ing. Min.<br>1 15<br>15,0 M.<br>0,00 €<br>0,00 € | 26,57 €<br>0,00 €<br>26,57 €<br>12:00                                                                        | 30,52 €<br>0,00 €<br>30,52 €<br>12:00                                   | 30,52 €<br>0,00 €<br>30,52 €<br>12:00<br>Anz, Min,<br>1 15<br>15,0 M.<br>0,00 €<br>0,00 €           |                                                                                                    |           |
| Kalkulation<br>V Einsatz Mitt<br>Abizg, Bezeichn<br>UK20 Vorassein<br>Kalkulation                                                           | Eridee:<br>- Kosser:<br>- Engebnis:<br>NS Engebnis:<br>NS Engebnis:<br>NS Engebnis:<br>- Kosser:<br>- Engebnis:<br>- Kosser:<br>- Engebnis:           | 193,89 €<br>0,00 €<br><b>193,89 €</b><br>Stammtour:<br>insatzbeginn:<br>Bis /<br>3 30.11.2023<br>105,0 Min.<br>12,74 €<br>0,00 €<br><b>12,74 €</b>                                                          | 26,57 €<br>0,00 €<br>26,57 €<br>12:00 - 1:<br>4nz. Min. Ai<br>1 15<br>15,0 M.<br>12,74 €<br>0,00 €<br>12,74 €          | 26,57 €<br>0,00 €<br>26,57 €<br>2.00<br>1 15<br>15,0 M.<br>0,00 €<br>0,00 €                     | 26,57 €<br>0,00 €<br>26,57 €<br>12:00 1<br>12:00 1<br>14:02 Min, A<br>1 15<br>15,0 M.<br>0,00 €<br>0,00 €<br>0,00 €                               | 26,57 €<br>0,00 €<br>26,57 €<br>12:00<br>1 15<br>15,0 M.<br>0,00 €<br>0,00 €              | 26,57 €<br>0,00 €<br>26,57 €<br>12:00 •••<br>Anz. Min.<br>1 15<br>15,0 M.<br>0,00 €<br>0,00 €                | 30,52 €<br>0,00 €<br>30,52 €<br>12:00                                   | 30,52 €<br>0,00 €<br>30,52 €<br>12:00<br>Anz, Min,<br>1 15<br>15,0 M.<br>0,00 €<br>0,00 €           |                                                                                                    |           |
| Kalkulation  V Einstz Mite Ableg, Bezeichn UCO Vorzsein Kalkulation:  C Einstz Abte                                                         | Eridee:<br>- Kosser:<br>- Ergebnie<br>NS E<br>Ing Von<br>auf C 01.11.202<br>Einsatzdeuer Inkl. Fahrzie<br>- Kosser:<br>- Kosser:<br>- Ergebnie<br>d D | 193,89 €<br>0,00 €<br>193,89 €<br>Stammtour:<br>Insatzbegint:<br>8 8 8<br>105,0 Min.<br>12,74 €<br>3 30.11,2023<br>105,0 Min.<br>12,74 €<br>3 30,11,2023<br>105,0 Min.<br>12,74 €<br>5 tammtour:<br>12,74 € | 26,57 €<br>0,00 €<br>26,57 €<br>12:00 1:<br>Anz. Min. A<br>1 15<br>15,0 M.<br>12,74 €<br>0,00 €<br>12,74 €<br>18:00 1: | 26,57 €<br>0,00 €<br><b>26,57 €</b><br>22,00 -<br>1 15<br>15,0 M.<br>0,00 €<br>0,00 €<br>0,00 € | 26,57 €<br>0,00 €<br><b>26,57 €</b><br>12:00 1<br>14ng, Min, A<br><b>1 15</b><br>15,0 M.<br>0,00 €<br>0,00 €<br>0,00 €<br>18:00 1<br>18:00 1<br>1 | 26,57 €<br>0,00 €<br>26,57 €<br>12:00 •••••••••••••••••••••••••••••••••••                 | 26,57 €<br>0,00 €<br>26,57 €<br>12:00<br>Anz. Min.<br>1 15<br>15,0 M.<br>0,00 €<br>0,00 €<br>0,00 €<br>18:00 | 30,52 €<br>0,00 €<br>30,52 €<br>12:00                                   | 30,52 €<br>0,00 €<br>30,52 €<br>12:00<br>Anz, Min,<br>1 15<br>15,0 M.<br>0,00 €<br>0,00 €<br>0,00 € |                                                                                                    |           |

## Verwandte Artikel

- Einsatzzeiten anlegen und konfigurieren
- Erscheinen eines gelben Warndreiecks in der Leistungsplanung
- Zyklische Leistungsplanung anlegen
- Leistungsplanung anlegen
- Kalkulation in der Leistungsplanung
- Hinweise aus der
- Leistungsplanung entfernenHinweise in der
- Leistungsplanung hinterlegen
- Festzeit hinterlegenTourenplan zeigt offene
- Einsätze nicht anKosten und Erlöse im
- Tourenplan

|                                              | ortondon E   | Doobnur    | achotröge  | iste obern  |                  |
|----------------------------------------------|--------------|------------|------------|-------------|------------------|
| Kostenträger, nach Grund                     | dage und i   | n Zeitra   | um der iev | veiligen Le | eistungsplanung. |
| <ol> <li>Sie können sich diese An</li> </ol> | sicht gern i | über die   | Schaltfläc | he "Druck   | ken" ausdrucken. |
| Kalkulation                                  |              |            |            | >           | ×                |
| Zu erwartende Rechnungsbeträge               |              |            |            |             |                  |
| Kostenträger                                 | Grundlage    | Kalk. Von  | Kalk. Bis  | Betrag €    |                  |
| Müller, Erika                                | § 37.2 SGB V | 01.11.2023 | 30.11.2023 | 212,04      |                  |
| Techniker Krankenkasse Pflegekasse           | § 36 SGB XI  | 01.11.2023 | 30.11.2023 | 1141,20     |                  |
| Techniker Krankenkasse Pflegekasse           | § 45b SGB XI | 01.11.2023 | 30.11.2023 | 377,20      |                  |
|                                              |              |            |            |             |                  |
|                                              |              |            |            |             |                  |
|                                              |              |            |            |             |                  |
|                                              |              |            |            |             |                  |
|                                              |              | _          |            |             |                  |